## 전임교원 신규채용 지원방법 안내(온라인)

| Read 함수및 관광가조회 공자사항 책용 FAQ<br>                                                                                                    | <ol> <li>남부대학교 채용시스템 접속 (<u>http://nbhw.nam</u><br/><u>bu.ac.kr/cmd</u>)</li> <li> 해당 채용공고문(전임교원 신규채용 공고)</li> </ol>                                                      |
|----------------------------------------------------------------------------------------------------|----------------------------------------------------------------------------------------------------|
| 부분 교정 관련 문제 1062-970-0043<br>대학원 교정 관련 원제 1062-970-0043<br>대학원 교정 관련 원제 1062-970-0043<br>대학원 교정 관련 원제 1062-970-0057<br>지원 지원 전체 1062-970-0057<br>지원 지원 전체 1062-970-0057<br>지원 지원 전체 1062-970-0057<br>지원 지원 전체 1062-970-0057<br>지원 지원 전체 1062-970-0057<br>지원 지원 전체 1062-970-0057<br>지원 지원 전체 1062-970-0057<br>지원 지원 전체 1062-970-0057<br>지원 지원 전체 1062-970-0043<br>대학 1062-970-0043<br>지원 지원 1062-970-0043<br>지원 지원 1062-970-0043<br>지원 지원 1062-970-0043<br>지원 지원 1062-970-0043<br>지원 1062-970-0043<br>지원 1062-970-0057<br>지원 1062-970-0057<br>1062-970-0057<br>1062-970-0057<br>1062-970-00 | 클릭         ※ 온라인 등록 시 문제점이 있는 경우 chrome         (크롬) 브라우저에서 남부대학교 채용시스템을         접속하여 작성 바랍니다.                                                                            |
|                                                                                                    | <br>③ 해당 채용 공고문 하단 ( <mark>◄1월097</mark> ) 클릭                                                                                                    |
| ▲ 개인정보 수취였다용 501         ● 주부 취업감사         ● 지전서정보업적         ● 지전서정보업적           개인정보 수진·이용·제3자 제공 동의           방식적인과 책용 전 명용·재봉서 중수 및 실수·적 인행서 통법실·관 관계 관용적 등 기업 당보보보호, 해보조 기업 명보적 관계 관계적 계약적 기업 명보<br>등 영업 전 인수인· 여용 및 제가 취용하고 및 여수·개당보보 제공자가 유리한 내용 개최 다른 부적으로 활용하지 않으며, 제공보 개업 방법 명리구가 및 명력을<br>통명 정권 전 인수인· 여용 및 제가 취용하고 및 여수·지 및 명료 제공에 유리가 공리한 내용 개최 다른 부적으로 활용하지 않으며, 제공보 개업 방법 명리구가 및 명력을<br>통명 정권 전 인수인· 여용 및 제가 취용하고 및 여수·제 및 여용·제 공리한 시용·제 관리인.           1. 가전 방보 · 인신 인용 GR         · · · · · · · · · · · · · · · · · · ·                                                                                                    | ④ 개인정보 수집·이용·제3자 제공 동의<br>- 각 항목별 동의를 하여야 다음단계로 진행됨                                                                                                    |
| 지원서작성<br>* 전환석영<br>* 전환석영<br>* 전환석영<br>* 전환석영<br>* 전환석영<br>* 전환석영<br>* 전환석영<br>* 전환석영<br>* 전환석영<br>* 전환석영<br>* 전환석<br>* 전환석<br>* 전환석<br>* 전환석<br>* 전환석<br>* 전환석<br>* 전환석<br>* 전환석<br>* 전환석<br>* 전환석<br>* 전환석<br>* 전환석<br>* 전환석<br>* 전환석<br>* 전환석<br>* 전환석<br>* 전환석<br>* 전환석<br>* 전환석<br>* 전환석<br>* 전환석<br>* 전<br>* 전<br>* 전<br>* 전<br>* 전<br>* 전<br>* 전<br>* 전                                                                                                    | ⑤ 지원자 성명, 이메일, 핸드폰번호 기재<br>⑥ '다음단계" 클릭                                                                                                    |
| 전승규 전수였고조직 관리상 적용 FAQ           · 기억성보 수입맞이용 등의         · 의 특성권         · 기억성보 수입맞이용 등의         · 의 특성권           · 기억성보 수입맞이용 등의         · 의 특성권         · 기억성보 수입맞이용 등의         · 의 특성권         · · · · · · · · · · · · · · · · · · ·                                                                                                    | <ul> <li>⑦ 교원 신규채용 지원서 작성</li> <li>- 생년월일, 성별, 연락처, 주소 학력사항 등 기재</li> <li>※ 교육경력, 일반경력 사항이 입력란보다 많은<br/>경우 입력란에 주요사항만 작성하고 '신규채용<br/>지원서 파일(hwp)'에 모두 작성 바랍니다.</li> </ul> |

|                                                                                                    | ⑧ 서류제출 첨부파일 생성                                         |
|----------------------------------------------------------------------------------------------------|--------------------------------------------------------|
|                                                                                                    | ※ 제춬방법 : 해당 서류를 PDF, IPG 형태로                           |
| 📾 roo하과 호긴도1.1 제충서르 모로퓨 odf                                                                                                    | 변화하여 하나이 파일명으로 압축 후 등록                                 |
| TOO 한 과 후 길 동] 2 신규채용 지원서 ndf                                                                                                    | · · · · · · · · · · · · · · · · · · ·                  |
| 🔤 [CO학과 호길동] 3. 자기소개서 및 여구 화동계회서 ndf                                                                                                    | · 제일 메일이 : <u>[···································</u> |
| [00학과 홍김동] 4 연구실적 목록 pdf                                                                                                    | 👜 [00학과 홍길동] 제출서류                                      |
| 🚾 [OO학과 홍길동] 4.1 연구실적물(석사학위논문).odf                                                                                                    |                                                        |
| 🚾 [OO학과 홍길동] 4.2 연구실적물(박사학위논문).pdf                                                                                                    | - 논문(연구실적)이 다수일 경우 4.3, 4.4, 4.5로 분류                   |
| 🚾 [OO학과 홍길동] 4.3 연구실적물(논문1 제목).pdf                                                                                                    | ※ 연구실적 목록에 맞추어 순서대로 파일명 작성하며                           |
| 👼 [OO학과 홍길동] 5. 고교생활기록부.pdf                                                                                                    | 저서 인정범위 ISBN(국제표준도서번호)이 있는                             |
| 🚾 [OO학과 홍길동] 6. 학위 및 성적증명서.pdf                                                                                                    | 단행본 발행물에 한하여 인정 함                                      |
| 🧰 [OO학과 홈길동] 7. 근무경력 제출목록 및 경력(재직)증명서.pdf                                                                                                    | - 학위기 및 성적증명서는 학사, 석사, 박사, 순으로                         |
| 🧰 [OO학과 홈길동] 8. 자격증 및 특허.pdf                                                                                                    | 파일로 만들기 바랍니다.                                          |
|                                                                                                    | - 근무경력 제출목록을 작성하고, 목록에 맞추어 순서로                         |
|                                                                                                    | 파일명 작성                                                 |
|                                                                                                    |                                                        |
| ······ ······························                                                                                                    |                                                        |
| 1         1         1         1         1         1         1         1         1         1         1         1         1         1         1         1         1         1         1         1         1         1         1         1         1         1         1         1         1         1         1         1         1         1         1         1         1         1         1         1         1         1         1         1         1         1         1         1         1         1         1         1         1         1         1         1         1         1         1         1         1         1         1         1         1         1         1         1         1         1         1         1         1         1         1         1         1         1         1         1         1         1         1         1         1         1         1         1         1         1         1         1         1         1         1         1         1         1         1         1         1         1         1         1         1         1         1 |                                                        |
|                                                                                                    |                                                        |
|                                                                                                    | ⑨ 시원서들 모두 작성하고 섬무따일(뻍 <sup>[00학과 홍길동] 세울서류</sup> )     |
| * 청부포달은 파일티입에 맞게 100세명 미만으로 청부해 주세요.<br>재출서특징 파일타입 청부적기                                                                                                    | 등록후 '지원서 제출하기' 클릭                                      |
| [불위 지원 서류 pdfjpg <u>찾아보기.</u> ]                                                                                                    |                                                        |
|                                                                                                    |                                                        |
| 지원서 제술하기 취소하기                                                                                                    |                                                        |
| 응 남부대학교 자용공고 접수및결과조회 공지사형 채용 FAQ                                                                                                    |                                                        |
| 지원서작성 New Advantes                                                                                                    | ⑩ 지원자 제출완료(접수완료)                                       |
| · 제품시작업 원 (강                                                                                                    |                                                        |
|                                                                                                    | [참고사항]                                                 |
| <ul> <li>⑦ 개인정보 수집몇여용 등의</li> <li>◎ 정복 확인검사</li> <li>● 지원서정보입력</li> <li>▲ 지원서 제출연료</li> </ul>                                                                                                    | ※ 지원자 완료 후 지원내용 등을 수정하고 할                              |
| 접수번호 신정한 공고 제출일 현상태                                                                                                    | 경우 아래 ①~③설명 참조                                         |
| [표] 2020역년도 상편기 남무내약교 선임교원 산규제용 승고<br>15770606850305 [년)-16년동왕<br>년도북가 3030박년도 1학기 오립구분·가원과북 분류·간호백과                                                                                                    | - 단, 서류제출 마감일 이후에는 기재된 내용을                             |
| * 수정은 잡수기간에만 가능하고, 청수기간이 지나면 조회만 가능합니다.                                                                                                    | 수정할 수 없습니다.                                            |
| 홍으로 이동                                                                                                    |                                                        |
| [10년 18년 18년 18년 18년 18년 18년 18년 18년 18년 18                                                                                                    |                                                        |
| алиар Ф                                                                                                    |                                                        |
| 학생가지 우선 최고의 교육환경                                                                                                    | ① 채용시스템 메인 화면 '접수및결과조회' 클릭                             |
|                                                                                                    | ② 전형결과 조회 창에서                                          |
| · 관련분의 · · · · · · · · · · · · · · · · · · ·                                                                                                    | - 처음 지원 시 기입한 *지원자 성명, *이메일, *                         |
| 대한 교과목 관련 문의: 062-970-0071<br>제출석류 관련 문의: 062-970-0037                                                                                                    | 해드포번호 → 조회하기                                           |
| 최근 채용공고 ① ②                                                                                                    |                                                        |
| 2020대년도 상반기 남부대학교 전립고월 신규제용 공고(데스트왕) 함수동 전수 및 결과조회 지원철차<br>내양고를 탑승 (h3-12) 000 - 20:00 17:00                                                                                                    |                                                        |
| · 아가 바가 바고 가 아이 가 바고가 있었다. 가 나가 가 아이 가 이 아이 가 하 가 하 나 이 아이 가 하 나가 가 나가 가 나가 가 나가 가 나가 가 나가 가 나가 가                                                                                                    |                                                        |
| 표 여승규 용면에 사용가비한         ● How ● REJE           응 남부[대학교<br>bubble subcodery         사용공고 접수및결과조회 공자사항 채용 FAQ                                                                                                    | │<br>③ 수정 킄릭 → 수정사한 수정 → 화이 큭리 →                       |
| 저형결과 조히                                                                                                    |                                                        |
|                                                                                                    |                                                        |
|                                                                                                    | │                                                      |
| 접수번호 신청한 공고 제출일 현상태                                                                                                    | ※ 제굴지규 여귀 및 작오기세, 연구실작물 등의                             |
| 월 레이지 에시지                                                                                                    | 미미그 이희 사내가권했다의 보이어의 곳이지                                |
| [고임] 2000에년도 성빈기 남부대<br>3577669860555 고(대소트왕)<br>또도하기 2000에년도 18위 또 모양 동네공동(18위 00555 접수왕도 중정 18월 27<br>(19555 접수왕도 중정 18월 27)                                                                                                    | 미비로 인한 심사과정에서의 불이익은 지원자                                |
| [교임] 2020학년도 상반가 남부대<br>135776060810255 고(대스트용)<br>년도박가 2020학년도 1학가 요청구분·자<br>* 수정은 전수가간대한 가능하고, 접수가간에 자내한 조망한 가능합니다.<br>* 수정은 전수가간대한 가능하고, 접수가간에 지난한 조망한 가능합니다.                                                                                                    | 이비로 인한 심사과정에서의 불이익은 지원자<br>2 - <sup>본인의 책임임</sup>      |